# 帝京大学 宇都宮キャンパス 統合認証(SSO) 利用マニュアル

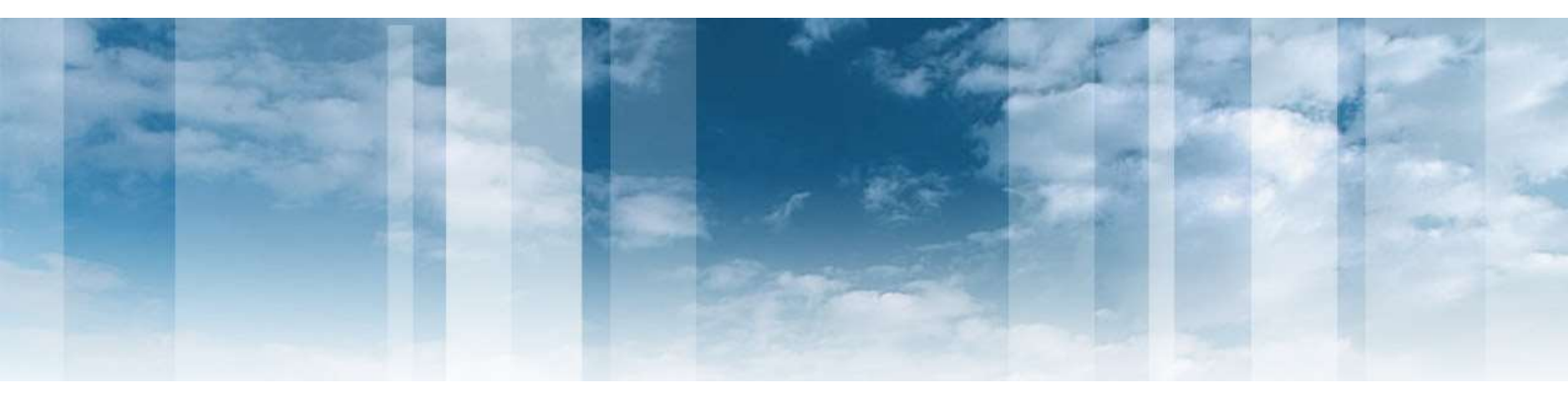

2023/7/24

## ◆統合認証(SSO)利用マニュアル◆

| 1. | 宇都宮キャンパス 統合認証(SSO)の利用方法 | ••• | З |
|----|-------------------------|-----|---|
| 2. | [補足]帝京大学GMailへのリンク      | ••• | 7 |

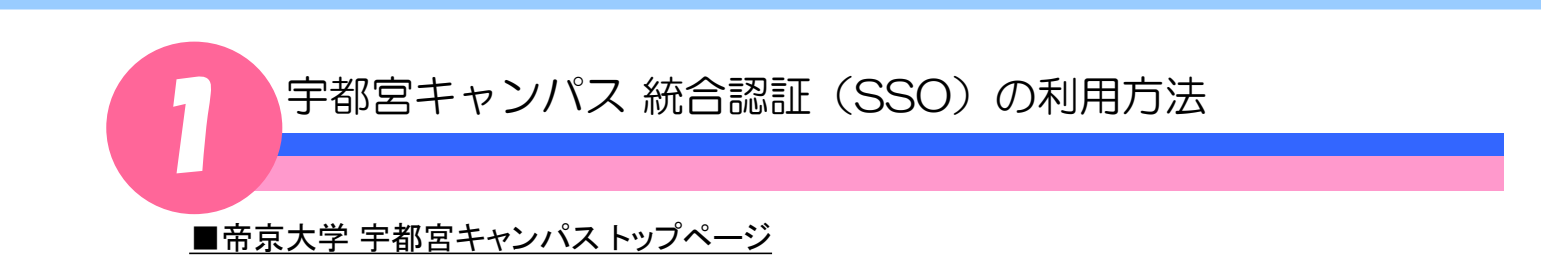

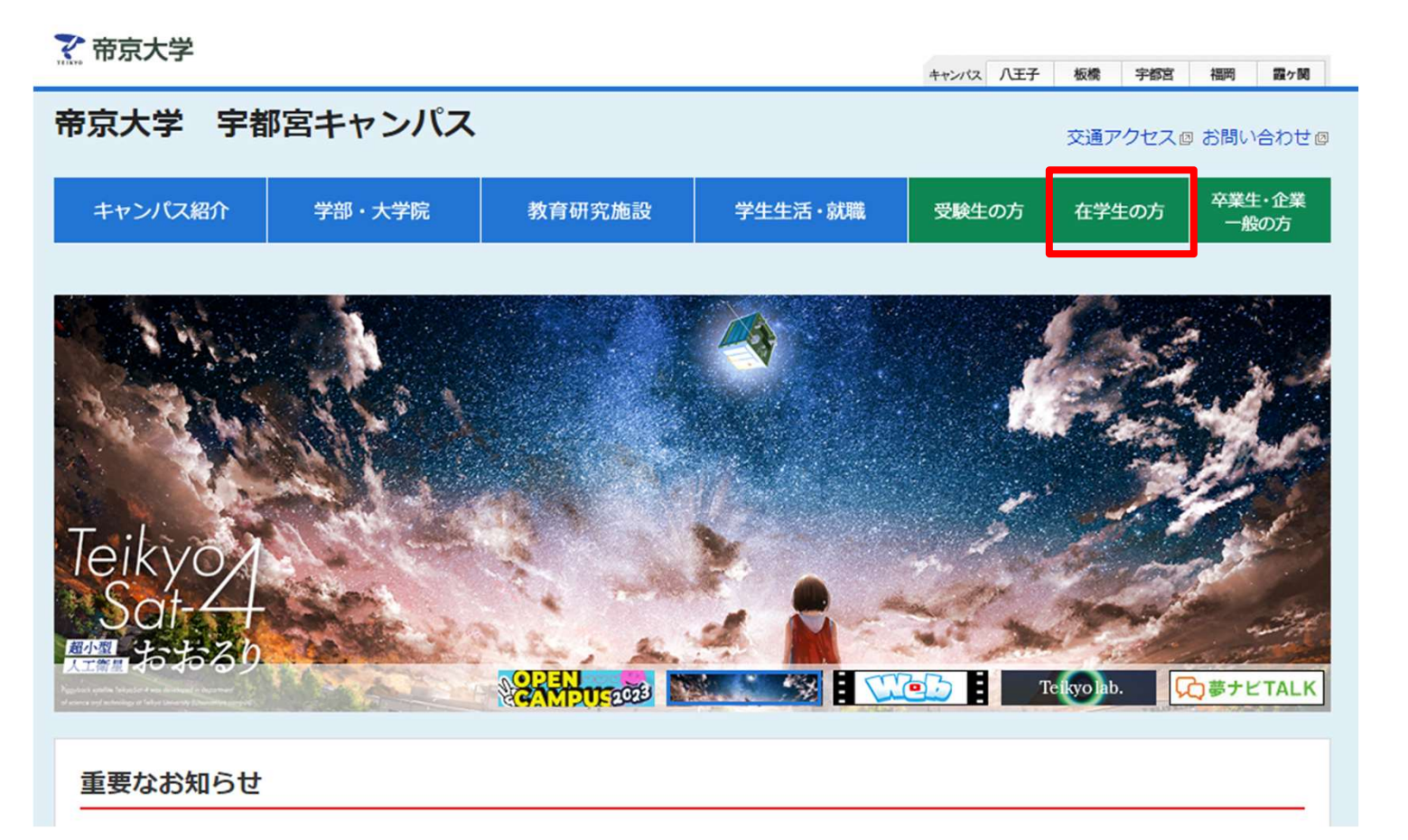

- 帝京大学 宇都宮キャンパス トップページ「http://www.teikyo.jp/utsunomiya/ 」に アクセスして下さい。
- ② トップページから「在学生の方」を選択してください。

宇都宮キャンパス 統合認証(SSO)の利用方法

■「在学生の方」ページ

? 帝京大学

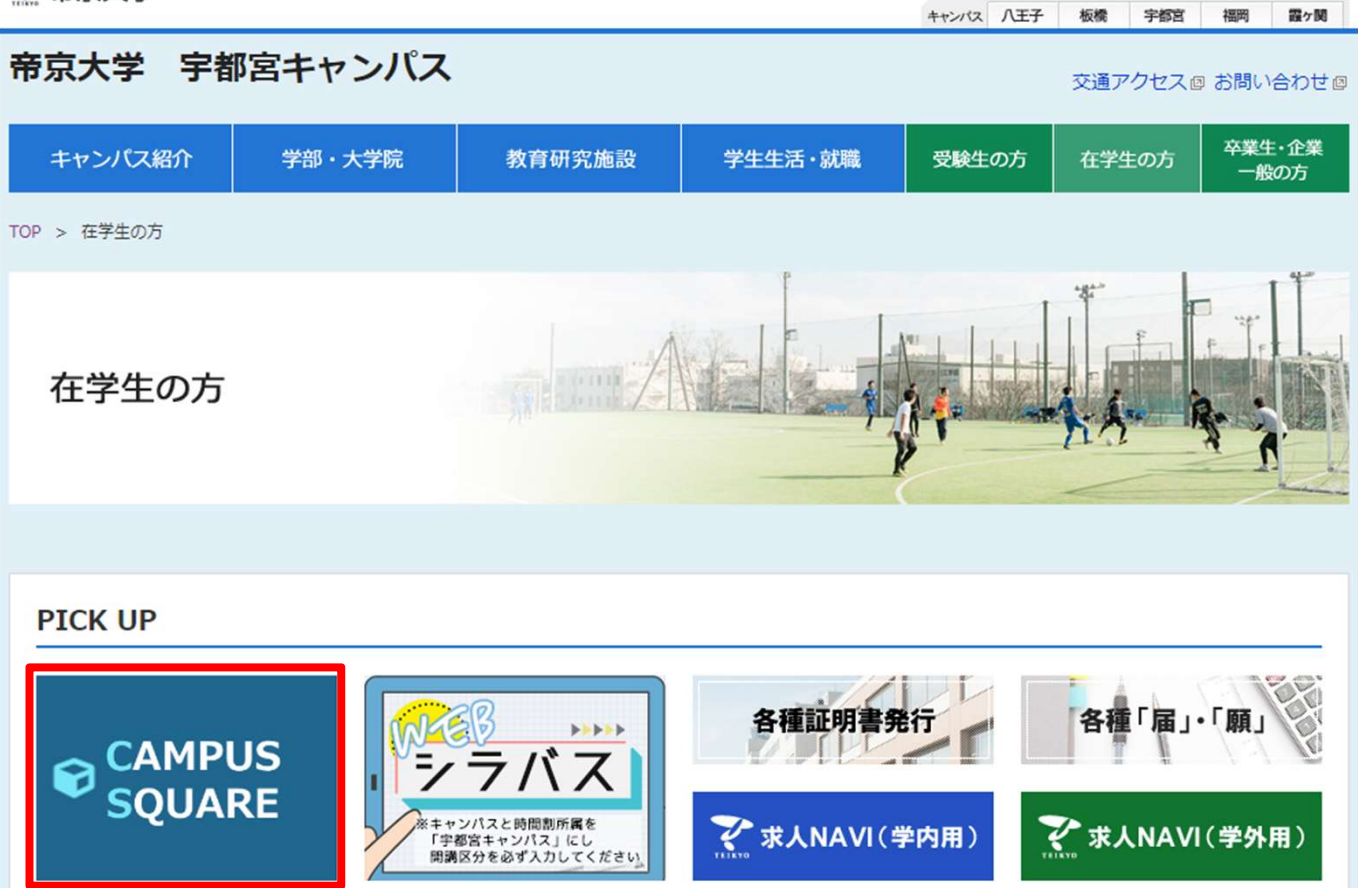

③「在学生の方」ページから、「CampusSquare」を選択してください。

「CampusSquare」をクリックすると、統合認証(SSO)の認証画面(P.5)に遷移します。 ※既にGMailなど統合認証(SSO)対象システムにログイン済みの場合には認証画面 は表示されずブックマークページ(P.6)に直接遷移します。

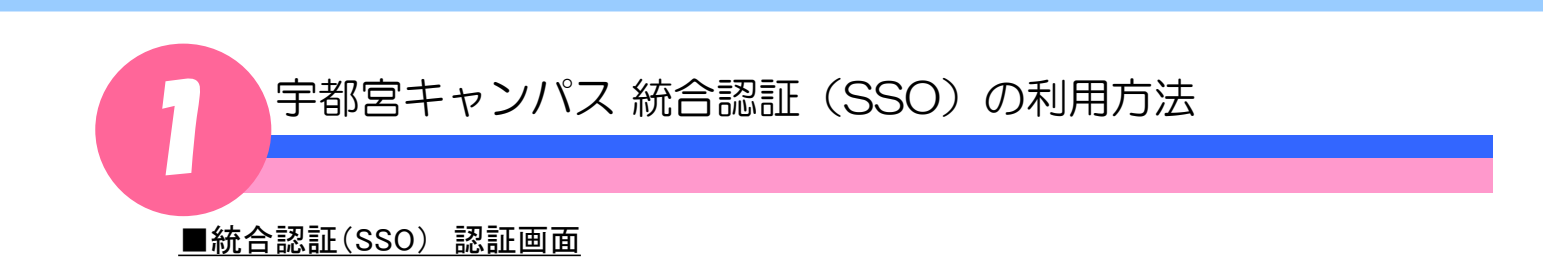

| ΤΕΙΚΥΟ     |  |
|------------|--|
| 🔓 統合認証サービス |  |
| ID メールアドレス |  |
| PASSWORD   |  |
| ログイン       |  |

- ④ 認証画面では、ID(GMailアドレス)及びパスワードを入力してください
  ※IDには、メールアドレス(@以降も含めて)を入力してください。
- ⑤ ID(GMailアドレス)及びパスワードを入力したら「ログイン」ボタンを選択してください。

宇都宮キャンパス 統合認証(SSO)の利用方法

<u>■HOMEページ</u>

| CAMPUSSQUARE                          | HOME >           |               |
|---------------------------------------|------------------|---------------|
| ●<br>三好 奈美子 ログアウト                     | HOME             |               |
|                                       | () お知らせ&ニュース     |               |
| 展り30分                                 | お知らせはありません       |               |
|                                       | が 新着情報           | リンク           |
| ≡ <u>×=</u>                           | あなた宛の新著情報はありません。 | 職員 Myリンク      |
| *=-                                   |                  | דליאד         |
| 🟫 номе >                              |                  | 字都宮キャンパス共通リンク |
| * ポータル                                |                  | LMS           |
| 🧾 掲示・アンケート 🔹                          |                  | パスワード変更ページ    |
|                                       |                  | Gmail         |
| ●●●●●●●●●●●●●●●●●●●●●●●●●●●●●●●●●●●●● |                  | 学修ポートフォリオ     |
|                                       |                  | 全キャンパス共通リンク   |
|                                       |                  | NHKライブラリー     |
|                                       |                  | 八王子キャンパス共通リンク |
|                                       |                  | 施設利用豐録        |
|                                       |                  | MYリンク編集       |
|                                       |                  |               |
|                                       |                  |               |
|                                       |                  | 甲请信報はありません。   |

⑥ 統合認証(SSO)で認証が成功するとHOMEページが表示されます。
 HOMEページからは、利用したいシステムのリンクを選択し各システムを利用できます。

[補足事項]

GMailへもこのブックマークページから遷移することができます。

※「GMail」リンクを選択します。

但し、メールアドレスの所属するサブドメインにより遷移するURLが異なりますますので、 次頁に示す「帝京大学GMailへのリンク」ページからサブドメインを選択してください。

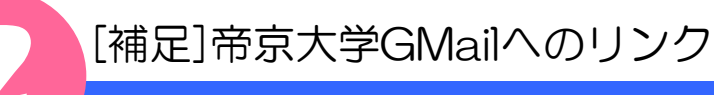

#### ■帝京大学 GMailへのリンク 画面

### 帝京大学 GMailへのリンク

※所属するサブドメインのリンクを選んでください.

学生のメールドメイン

- xxx@<u>stu</u>.teikyo-u.ac.jpの方はこちら --> <u>https://mail.google.com/a/stu.teikyo-u.ac.jp/</u>
- xxx@uccl.teikyo-u.ac.jpの方はこちら --> <u>https://mail.google.com/a/uccl.teikyo-u.ac.jp/</u>

教職員のメールドメイン

- xxx@<u>ase</u>.teikyo-u.ac.jpの方はこちら --> <u>https://mail.google.com/a/ase.teikyo-u.ac.jp/</u>
- xxx@ees.teikyo-u.ac.jpの方はこちら --> <u>https://mail.google.com/a/ees.teikyo-u.ac.jp/</u>
- xxx@<u>his</u>.teikyo-u.ac.jpの方はこちら --> <u>https://mail.google.com/a/his.teikyo-u.ac.jp/</u>
- xxx@ics.teikyo-u.ac.jpの方はこちら --> https://mail.google.com/a/ics.teikyo-u.ac.jp/
- xxx@it-house.teikyo-u.ac.jpの方はこちら --> https://mail.google.com/a/it-house.teikyo-u.ac.jp/
- xxx@koala.mse.teikyo-u.ac.jpの方はこちら --> https://mail.google.com/a/koala.mse.teikyo-u.ac.jp/
- xxx@<u>lt-lab</u>.teikyo-u.ac.jpの方はこちら --> <u>https://mail.google.com/a/lt-lab.teikyo-u.ac.jp/</u>
- xxx@mecha.mps.teikyo-u.ac.jpの方はこちら --> https://mail.google.com/a/mecha.mps.teikyo-u.ac.jp/
- xxx@mps.teikyo-u.ac.jp の方はこちら --> https://mail.google.com/a/mps.teikyo-u.ac.jp/
- xxx@mse.teikyo-u.ac.jpの方はこちら --> <u>https://mail.google.com/a/mse.teikyo-u.ac.jp/</u>
- xxx@nasu.bio.teikyo-u.ac.jpの方はこちら --> <u>https://mail.google.com/a/nasu.bio.teikyo-u.ac.jp/</u>
- xxx@riko.teikyo-u.ac.jp の方はこちら --> https://mail.google.com/a/riko.teikyo-u.ac.jp/
- xxx@<u>uccl</u>.teikyo-u.ac.jpの方はこちら --> <u>https://mail.google.com/a/uccl.teikyo-u.ac.jp/</u>
- xxx@<u>ucit</u>.teikyo-u.ac.jpの方はこちら --> <u>https://mail.google.com/a/ucjt.teikyo-u.ac.jp/</u>
- xxx@<u>ucre</u>.teikyo-u.ac.jp の方はこちら --> <u>https://mail.google.com/a/ucre.teikyo-u.ac.jp/</u>
- xxx@<u>umb</u>.teikyo-u.ac.jpの方はこちら --> <u>https://mail.google.com/a/umb.teikyo-u.ac.jp/</u>

Copyright(C) Teikyo University Utsunomiya Campus, All rights reserved.

#### ①各自のメールアドレスに応じたサブドメインのリンクを選択するとGMailに遷移します。